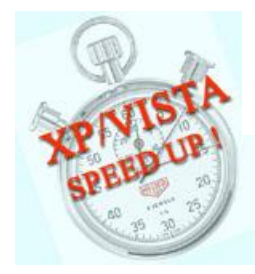

パソコンのスピードアップ ソフトの紹介

## メモリークリーナー

■パソコンを使っているうちにだんだん動作が遅くなってきます。その原因の一つに多くのアプリケーションソフ トを起動して発生した大量のゴミがメインメモリを占有していることが原因になっています。

メモリーはパソコンがデーター処理に使用する作業スペースであります。 この作業スペースの空きが多いほ どデーター処理は早くなります。

■メモリーの中には処理中のデーター以外に使い終わったソフトのデーターがそのまま残ることがありますが、 これが動作を遅くします。

■メモリーの中の中のゴミを掃除するソフトで『メモリークリーナー』と云うフリーソフトがありますので紹介しま す。これはメモリーの中の不要になったデーターを削除したり、重要度の低いデーターをハードデスク内の仮 想メモリーに移動してメモリー領域を解放してくれるものです。

## ■使い方

インターネットからダウンロードします。 7.03MBと非常に軽いソフトで安心して使えます。

http://crocro.com/pc/soft/mclean/ 対応OSはVISTA/XP/Me

■インストールの手順 少し面倒ですが頑張りましょう

- 1. 上記URLにアクセスする。
- 2. めもり-くり-な- mclean3106.zip をクリックしてダウンロードする。
- 3. 拡張子がZIPで圧縮ファイルなので解凍する。
- 4. MClean のアイコンをダブルクリックし表示されたダイアログの2項目の選択を外す(チェックを外す) Yahoo ツールバーを・・・とJWORLD プラグイン・・・を外す
- 5、次へをクリックするとMAIN画面が表紙されるのでMEMORYの空き容量と搭載量を確認する。
- 6、操作画面で左上の『clean』をクリックすると不要データーが削除され空き容量が増える。

## ■メモリーの掃除を自動で実行 カスタマイズする

1. 操作画面で、『OPTION』を選んで設定する。

お掃除メモリー量の設定 お掃除タイマーの設定⇒30分毎 ウインドウの表示方法⇒ステルス表示 モニターの表示方法

- 2. スキンの選択
  - スキンの使用⇒有効

オマケスキン⇒選択 好みのスキン(表示画面のデザイン約)300種)選択できる。.

## 以上 文責:三宅 隆